Thank you for purchasing our product which adopts excellent workmanship and exceptional reliability. We suggest that you take a few minutes to read through this instruction manual to familiarize yourself with all the features of the product before you proceed to install the system.

# **Intended Users**

This manual needs to be made available to all persons who are required to install or configure equipment described herein, or any other associated operation.

The information provided is intended to highlight operational and safety issues and to enable the user to obtain maximum benefit from the equipment.

# Training

My Fridge Online provides remote training sessions, detailing setup, maintenance and usage of the HS1. If you are interested, feel free to contact our support team to arrange a schedule.

Email: support@myfridgeonline.com

# **Equipment Inspection**

- Check for signs of transit damage
- Check that the product code on the rating conforms to your requirement

If the unit is not being installed immediately, store the unit in a well-ventilated place away from high temperature, humidity, dust, or metal particles.

# Foreword

- This manual contains text and explanations which will guide the reader with the correct installation and operation of the Health Sentinel (HS1). It should be read and understood before attempting to install or use the unit.
- If in doubt about the operation of the device, please consult My Fridge Online.
- This manual is subject to change without notice.

## Contents

| Intended Users1            |
|----------------------------|
| Training1                  |
| Equipment Inspection1      |
| Foreword1                  |
| SDD Setup                  |
| Button                     |
| LED                        |
| Features                   |
| Spare Parts List           |
| M2M Interface              |
| Logger Data Access4        |
| 60 Day Performance Report5 |
| 5 V Monitoring Power       |
| AP Mode User Manual        |
| M2M7                       |
| Calibration8               |
| Firmware9                  |
| TVC Override               |
| Troubleshooting            |
| Product Care               |
| Installation/Maintenance11 |
| Installation11             |
| Probe Replacement12        |
| Disposal                   |

# SDD Setup

SDD needs to be configured with the following settings, otherwise it will not be detected:

- Baud: 19200
- Parity: Even
- Stopbit: 1
- Mode: RTU
- Address 1

SDD to LIN is 1 to 1

# Button

*Startup* Pressing the button once will start AP-mode

# LED

- Flashing RED: Unit is in AP-mode
- Flashing RED/ORANGE: The unit does not detect the SD-Card
- Solid Red: Unit is unable to communicate with SDD
- Solid Green: Unit is fully operational

# Features

- 1 year of log storage
- 100+ hours of battery life
- 24v DC
- External temperature and humidity sensor support
- External digital temperature sensor support
- Digital input support

- 15-minute logging
- WHO M2M interface support

## **Spare Parts List**

- HS1-PROBE: Wired Probe
- HS1-SD: SD-Card replacement
- HS1-LION: LIOB Battery replacement
- HS1-COIN: RTC CoinCell Battery replacement
- HS1-TH: External Temperature/Humidity probe replacement

## M2M Interface

## Logger Data Access

Connect a USB-C cable to the port marked M2M, The HS1 should be detected on the connection within 1 minute. Once mounted you can explore the HS1 Directory for up to 180 seconds. Editing of files is protected.

*\*It can take up to 1 minute for the HS1 to become available on a pc/emd when connected via USB* 

#### Root Directory

| DATA_HISTORY                                     | 1980/01/02 00:45 | File folder       |        |
|--------------------------------------------------|------------------|-------------------|--------|
| BCBFEA78E670_60DTR_SUMMARY_P369DT20H53M32S.pdf   | 1980/01/05 20:53 | Microsoft Edge PD | 227 KB |
| 0 8CBFEA78E670_CURRENT_DATA_P369DT20H51M51S.json | 1980/01/05 20:51 | JSON Source File  | 676 KB |
| 8CBFEA78E670_SYNC_P369DT20H53M44S.json           | 1980/01/05 20:53 | JSON Source File  | 1 KB   |

The root directory of the HS1 holds the following:

- DATA\_HISTORY: Archive of the last years logs
- CURRENT\_DATA: The active log record for the current 60 day period
- SYNC: File with instant measurements generated during usb mount
- 60DTR\_SUMMARY: A report with summaries of the last 60 days

#### Record Overview

Logs are stored using the M2M Data format. Further information can be found on the WHO website.

| R                                      |
|----------------------------------------|
| "AMFR": "Coolfinity",                  |
| "AMOD": "IceVolt300P",                 |
| "ASER": "12345678",                    |
| "ADOP": "2024-11-18",                  |
| "APQS": "E003/122",                    |
| "ACAT": "",                            |
| <pre>"LMFR": "Myfridgeonline",</pre>   |
| ····"LMOD": "HS1",                     |
| ·····"LSER": "8CBFEA78E670",           |
| ····"LID":•"",                         |
| LDOP": "1970-1-1",                     |
| ····"LSV":·"v1.0",                     |
| ····"LPQS": "E006/XXX",                |
| ····"CNAM": "SECOP",                   |
| ···· "CSER": "SDD",                    |
| "CSOF": "v1.2",                        |
| "CDAT": "2024-11-18",                  |
| ···· "CNAM2": "",                      |
| ···· "CSER2": "",                      |
| ···· "CSOF2": "",                      |
| "CDAT2": "",                           |
| ····"records": [                       |
|                                        |
| "RELT": "P369DT20H53M44S",             |
| •••••••••••••••••••••••••••••••••••••• |
| ···· "IDRV": 111,                      |
| ···· IDRF": 111                        |
|                                        |
| ····]                                  |
| }                                      |

#### Error Codes

6

The HS1 generates the custom error codes during operation:

- TH: Failure to read external temperature/humidity sensor
- FUEL: Failure to communicate with battery fuel gauge
- LIN: Failure to communicate with SDD
- PROBE: Failure to read digital temperature probe
- RTC: Failure to read Real Time Clock

### 60 Day Performance Report

| Appliance PQS Code: E003/122   Appliance Serial Number: 1234578   Report Creation Time: P39021717H6M1S   Apper Alarm Limit: Above: 6.0°C (or 10h   Apper Limit: Above: 6.0°C (or 10h |                                 |        |                         |                             |                                 |                         |                             |                                  |                  |                                 |                                 |                             |                 |                         |
|----------------------------------------------------------------------------------------------------|---------------------------------|--------|-------------------------|-----------------------------|---------------------------------|-------------------------|-----------------------------|----------------------------------|------------------|---------------------------------|---------------------------------|-----------------------------|-----------------|-------------------------|
| Day                                                                                                    | Avg.<br>Storage<br>Temp<br>(°C) | Status | Minimum<br>Temp<br>(°C) | Time <<br>-0.5°C<br>(hh:mm) | Low<br>Alarm<br>Time<br>(hh:mm) | Maximum<br>Temp<br>(°C) | Time ><br>+8.0°C<br>(hh:mm) | High<br>Alarm<br>Time<br>(hh:mm) | Door<br>Openings | Door<br>Open<br>Time<br>(hh:mm) | AC<br>Power<br>Avail<br>(hh:mm) | Comp.<br>Runtime<br>(hh:mm) | Average.<br>Amb | Faults                  |
| 1                                                                                                    | 21.9                            | ALARM  | 20.9                    | 00:00                       | 03:00                           | 24.9                    | 16.58                       | 07.01                            | 75               | 09.51                           | 00.48                           | 00:48                       | 23.4            | LIN                     |
| 2                                                                                                    | 23.7                            | ALARM  | 20.9                    | 00:00                       | 03:00                           | 29.2                    | 23:43                       | 16:32                            | 109              | 17:17                           | 03:22                           | 03:22                       | 25.2            | LIN ,PRO<br>LIN         |
| 3                                                                                                    | 21.3                            | ок     | 0.0                     | 00:00                       | 03:00                           | 85.0                    | 11.06                       | 00.00                            | 476              | 12:40                           | 00.00                           | 00.00                       | 31.7            | PROBE                   |
| 4                                                                                                    | 25.0                            | ALARM  | 21.2                    | 00:00                       | 03:00                           | 30.6                    | 23.09                       | 13:12                            | 589              | 19.09                           | 00.00                           | 00.00                       | 29.3            | LIN JO                  |
| 5                                                                                                    |                                 |        |                         |                             |                                 |                         |                             |                                  |                  |                                 |                                 |                             |                 | NO DAT                  |
| 6                                                                                                    |                                 |        |                         |                             |                                 |                         |                             |                                  |                  |                                 |                                 |                             |                 | NO DA                   |
| 7                                                                                                    |                                 |        |                         |                             |                                 |                         |                             |                                  |                  |                                 |                                 |                             |                 | NO DA                   |
| 8                                                                                                    |                                 |        |                         |                             |                                 |                         |                             |                                  |                  |                                 |                                 |                             |                 | NO DA                   |
| 9                                                                                                    |                                 |        |                         |                             |                                 |                         |                             |                                  |                  |                                 |                                 |                             |                 | NO DA                   |
| 10                                                                                                    |                                 |        |                         |                             |                                 |                         |                             |                                  |                  |                                 |                                 |                             |                 | NO DA                   |
| 11                                                                                                    | 1.1                             | ALARM  | -53.0                   | 156-35                      | 145.50                          | 58.1                    | 10.45                       | 00.00                            | ٥                | 12.00                           | 12:42                           | 00:11                       | 3.6             | kvcki, dda<br>CNV, B    |
| 12                                                                                                    | 5.8                             | OK     | -53.3                   | 11:15                       | 03:00                           | 59.9                    | 12:30                       | 00.00                            | 0                | 12:17                           | 11:20                           | 00:11                       | -0.3            | vnagt ku<br>stala g     |
| 13                                                                                                    | 3.0                             | ок     | -54.6                   | 10:45                       | 03:00                           | 56.9                    | 11:45                       | 00.00                            | 0                | 10.33                           | 12:15                           | 00:10                       | 1.1             | pani,bub<br>Sooji       |
| 14                                                                                                    | 2.5                             | ALARM  | -54.8                   | 12:00                       | 00:15                           | 59.4                    | 11.00                       | 00.00                            | 0                | 11.51                           | 13:20                           | 00:12                       | 6.5             | Nume xit<br>mpi (hi     |
| 15                                                                                                    | 4.1                             | ALARM  | -54.7                   | 14:00                       | 02.00                           | 58.7                    | 08:30                       | 00.00                            | ٥                | 12:12                           | 14.04                           | 00:11                       | 1.2             | ctaint Ayy<br>brit, a   |
| 16                                                                                                    | -1.4                            | ALARM  | -54.8                   | 12:30                       | 03:45                           | 58.9                    | 09.30                       | 00.00                            | 0                | 12:23                           | 11:31                           | 00:11                       | -2.3            | jend bitel<br>svoje     |
| 17                                                                                                    | 2.8                             | ALARM  | -54.7                   | 11:00                       | 00:45                           | 60.0                    | 12.00                       | 00.00                            | 0                | 12:19                           | 12:37                           | 00:12                       | .1.2            | hoofi, ncb<br>ngxi, al  |
| 18                                                                                                    | 3.1                             | ALARM  | -52.0                   | 11:45                       | 00:30                           | 56.6                    | 11:15                       | 00.00                            | ٥                | 13.24                           | 12:10                           | 00:11                       | 3.4             | uatruaj<br>ys.jb        |
| 19                                                                                                    | 5.0                             | ALARM  | -52.2                   | 12:15                       | 03:30                           | 52.4                    | 10.30                       | 00.00                            | ٥                | 12:48                           | 12:02                           | 00:11                       | 9.1             | isyqt.wg<br>cate,s      |
| 20                                                                                                    | 0.9                             | ALARM  | -50.0                   | 12:90                       | 00:15                           | 59.3                    | 10.45                       | 00.00                            | 0                | 13:08                           | 13:37                           | 00:11                       | -1.2            | vpatrurki<br>atbb,s     |
| 21                                                                                                    | 3.5                             | ОК     | -55.0                   | 11:45                       | 03:00                           | 59.3                    | 11:15                       | 00.00                            | 0                | 11:53                           | 11.03                           | 00:12                       | -0.3            | wildcp, to<br>wr2g,t    |
| 22                                                                                                    | 9.5                             | ALARM  | -54.3                   | 09:45                       | 03:30                           | 58.7                    | 12.15                       | 00.00                            | ٥                | 13.01                           | 11:43                           | 00:12                       | 2.0             | browgb /a<br>Cwatce     |
| 23                                                                                                    | 5.4                             | ОК     | -53.5                   | 10:00                       | 03:00                           | 58.6                    | 11:30                       | 00.00                            | 0                | 11:55                           | 10:59                           | 00:11                       | 6.4             | nusq.lur<br>wica,i      |
| 24                                                                                                    | -1.7                            | ALARM  | -54.7                   | 13:15                       | 02:45                           | 58.0                    | 09:15                       | 00.00                            | 0                | 12:40                           | 12:28                           | 00:11                       | 3.6             | erritz, cuik<br>pop, bi |
| 25                                                                                                    | 1.7                             | ALARM  | -54.7                   | 11:30                       | 00:15                           | 59.1                    | 10.30                       | 00.00                            | 0                | 12.01                           | 12:58                           | 00:12                       | 2.5             | sosta, ida<br>jeces     |
| 26                                                                                                    | 8.1                             | OK     | -52.2                   | 09:30                       | 03:00                           | 59.0                    | 13:15                       | 00.00                            | 0                | 1140                            | 11:44                           | 00.11                       | 0.0             | uktog.ces<br>avo,a      |
| 27                                                                                                    | 6.4                             | ALARM  | -53.6                   | 10:30                       | 03:30                           | 59.8                    | 11:30                       | 00.00                            | 0                | 11:15                           | 12:17                           | 00:12                       | 0.2             | ojant.cog<br>koj.co     |
| 28                                                                                                    | 0.2                             | ALARM  | -54.7                   | 11:45                       | 01:00                           | \$9.5                   | 09.45                       | 00.00                            | 0                | 11.38                           | 12.52                           | 00:11                       | 4.0             | tepco.py                |
| 29                                                                                                    | -0.2                            | ALARM  | -54.9                   | 12:30                       | 01:00                           | 59.0                    | 09.15                       | 00.00                            | ٥                | 13:30                           | 12:45                           | 00:12                       | 5.6             | sakup.en<br>fmmcuu      |
| 30                                                                                                    | 0.8                             | ALARM  | -54.6                   | 12:30                       | 01:00                           | 59.2                    | 02.45                       | 00.00                            |                  | 13:47                           | 11:58                           | 00:12                       | -3.2            | angur (n                |

The 60 Day Performance Report provides users with an easy-to-understand overview of the last 60 days of operation. Where day 1 is the current day and day 2 is the previous.

Days with no logs are left blank with a fault code of "No Data".

#### Headings

- Day: The day the log was recorded
- Avg. Storage Temp (°C): The average temperature of the vaccine compartment
- Status: The state of the day, "OK" if no alarms were active, "ALARM" if any alarms were active
- Minimum Temp (°C): The minimum temperature of the vaccine compartment
- Time < -0.5°C (hh:mm): The duration the vaccine compartment was below -0.5°C
- Low Alarm Time (hh:mm): The duration the vaccine compartment was in LOW alarm
- Maximum Temp (°C): The maximum temperature of the vaccine compartment
- Time > +8.0°C (hh:mm): The duration the vaccine compartment was above +8.0°C
- High Alarm Time (hh:mm): The duration the vaccine compartment was in HIGH alarm
- Door Openings: Number of door openings
- Door Open Time (hh:mm): The total duration the door was open
- AC Power Available (hh:mm): The total duration that AC power was available
- Comp. Runtime (hh:mm): The total duration the compressor was on
- Average Amb: The average ambient temperature
- Faults: Error codes generated

### 5 V Monitoring Power

A 5V M2M power output is available to power external LEVEL 2/3 devices. It should be noted that this port only supplies power when the HS1 is powered via the LIN interface.

# AP Mode User Manual

Accessing AP-Mode

- 1. Connect to Access Point
- a. Power On the unit (Power-cycle the unit if it is already on)
- a. When the led is RED press the button once
- a. The led will start flashing RED
- a. A Wi-Fi access point should be visible `HS1\_xxxxxxx`
  - If possible disconnect from your current network and connect to the above
- a. Connect to the access point with your mobile or pc
- a. Navigate to `192.168.4.1` in your browser
- a. The unit will stay in `AP` mode for up to `30 minutes', where after it will restart
- 2. Fill in the relevant fields

### M2M

On the M2M page you can save important information about your fridge. Simply edit your information and click save.

|                                               | ⑦ ≡                              |  |  |  |  |
|-----------------------------------------------|----------------------------------|--|--|--|--|
| M2M Information                               |                                  |  |  |  |  |
| Name                                          | Reading                          |  |  |  |  |
| Appliance manufacturer                        | AMFR                             |  |  |  |  |
| Appliance model                               | AMOD                             |  |  |  |  |
| Appliance manufacturer<br>serial number       | ASER                             |  |  |  |  |
| Appliance PQS code                            | APQS                             |  |  |  |  |
| Appliance PQS device<br>type                  | APQS                             |  |  |  |  |
| Appliance date of production                  | 03/02/2025                       |  |  |  |  |
| Compressor Electronic<br>Unit Manufacturer    | СЛАМ                             |  |  |  |  |
| Save                                          |                                  |  |  |  |  |
| Copyright © My Fridge Onlin<br>2008-2025 LTD. | ne (PTY) All rights<br>reserved. |  |  |  |  |

## Calibration

On the Calibration page you apply calibration offsets to your recorded readings. Simply edit the applied value and click save.

|                                |                          | ⑦ ≡                             |
|--------------------------------|--------------------------|---------------------------------|
| Calibration                    | n                        |                                 |
| Name                           | Reading                  | Calibration                     |
| Vaccine<br>Compartment<br>Temp | t 5                      | -0.5 🗘                          |
| Ambient<br>Temperature         | 2                        | 2                               |
| Ambient<br>Humidity            | 0                        | 0 0                             |
| Save                           |                          |                                 |
| Copyright ©<br>2008-2025       | My Fridge Online<br>LTD. | e (PTY) All rights<br>reserved. |

### Firmware

On the Firmware page, you can upload device firmware to apply a firmware update. Simply upload the file and click save and reboot.

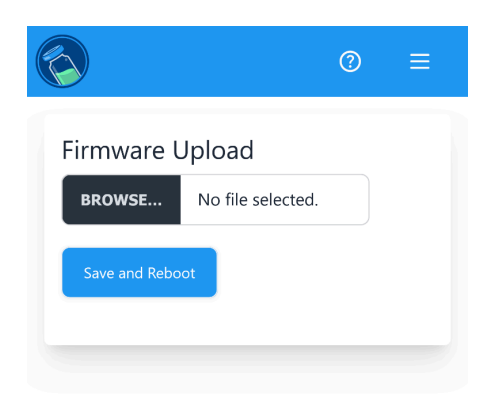

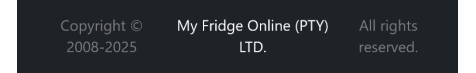

# **TVC** Override

The TVC(Temperature of the Vaccine Compartment) source is primarily the SDD, if the SDD is unavailable the zlt1 (external digital temperature probe) is used.

# Troubleshooting

- The HS1's LED is solid RED
  - o Check the LIN connection with the SDD
- The HS1 no longer keeps time when the primary li-on battery is full depleted o Replace the RTC Coin cell backup
- The HS1'S LED is flashing RED/ORANGE
  - $\circ$   $\,$  Ensure the SD card is correctly seated in its slot
  - o Power off the HS1, remove the SD-Card and place it into a pc. Ensure that you can access the files.
    - If the files are visible re-install the SD-Card in the HS1 and power on the unit
    - If the files are not visible, reformat the SD-Card as FAT32, re-install the SD-Card in the HS1 and power on the unit
  - o Replace the SD-Card with a replacement
  - I have connected to the AP but `192.168.4.1`is not loading
    - Confirm that your device (mobile/laptop) is still connected to the SMRT Cold
      - $\circ$   $\;$  Disconnect and reconnect to the Access point
      - Power cycle the unit, put the unit back into ap mode and reconnect
      - If the issue persists, reset the device's DNS settings to their defaults. (Default Primary DNS Server IP - 8.8.8.8 Default Secondary DNS Server IP - 8.8.4.4)
- Request timeouts while in AP Mode
  - Disconnect and Reconnect to the AP
  - Refresh the Page

# Product Care

#### **Environmental Monitoring**

Verify that the surrounding temperature and humidity are within safe limits.

#### Cable Management

Organize and secure any cables to prevent wear and accidental disconnection.

#### Port Inspection

Check charging and other ports for dust and damage.

#### **Power Supply Check**

Ensure power cable (HS-PJ) and USB connection (HS-CTC) are secure and undamaged. Please ensure the cables are not placed under strain to avoid unintentional damage.

# Installation/Maintenance

### Installation

#### Unpack And Inspect

Unpack the HS1 from its packaging and inspect it for any damage

#### Position The Unit

Install the HS1 within a cool, dry compartment inside the fridge casing

#### Make Connections

- 1. Connect the LIN connector the the compressors LIN port
- 2. Connect the captive barrel jack to the port labelled 5V Monitoring Power
- 3. Connect the USB-C extension to the port labelled Logger Data Access
- 4. Connect the Ambient T/H sensor and wire it so that it is in the open air
- 5. Connect the Wired Temperature probe and place the probe inside the fridge
- 6. Connect the Door sensor and affix it to the fridge door

#### Commissioning The HS1

Commissioning your device involves configuring its settings via the AP-Mode M2M page. This process requires filling in the following fields:.

- 7. Appliance Identifier: Identifier for asset tracking
- 8. Logger Identifier:Identifier for asset tracking
- 9. Region Name: Name of the region where the device is installed
- 10. District Name: Name of the district where device is installed
- 11. Facility Name: Name of facility where the device is installed
- 12. Country ID: Country where device is installed
- 13. Facility Id: Facility ID where the device is installed

#### Close And Verify

Confirm that the HS1 is functioning correctly by connecting your laptop or PC to the M2M port. You should see the M2M directory

### Probe Replacement

Replacement of probes does not require any special procedure. Simply replace the faulty probe with a replacement.

- Power off the unit
- Disconnect the faulty probe
- Connect the probe and follow placement as described in the installation section
- Power on the unit

### **TF Card Replacement**

- Power down the unit
- Disconnect the HS1 from power
- Remove the Coincell
- Place the new TF-Card into you pc via an adapter
- Format the TF-Card as Fat32
- Eject the TF-Card

- Replace the TF-Card in the HS1
- Replace the CoinCell
- Connect cables to HS1
- Power on the unit
- Connect to the unit via "Logger Data Access"
- Ensure files are generated

# Disposal

- 1. Turn Off: Ensure the device is off.
- 2. Do Not Disassemble: Avoid removing the battery yourself.
- 3. Recycle Properly:
  - Use e-waste recycling programs.
  - Contact local waste management facilities.
- 4. Handle Carefully: Avoid damaging the battery.
- 5. Store Safely: Keep in a cool, dry place until disposal.
- 6. Follow Local Rules: Adhere to local e-waste disposal regulations.

Note: Improper disposal can be hazardous. Always use authorized recycling methods.

For more details, visit www.mfol.co.za .

#### **CONTACT INFORMATION**

For More Information and Pricing Options Contact:

#### My Fridge Online

TEL: 082 940 3058 | 0861 111 105

E-mail: <a href="mailto:support@myfridgeonline.com">support@myfridgeonline.com</a> praba@myfridgelonline.com</a>

www.mfol.co.za

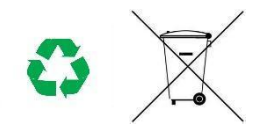